## دليل البدء السريع

## لرفض مناوبة

بعد أن يقوم موظفو PCA بتسجيل وقت الحضور ووقت الانصر اف في تطبيق EVV للهواتف المحمولة، سيراجع المستهلكون المناوبات في بوابة EVV Portal الإلكترونية. إذا تم إنشاء مناوبة بالخطأ، يمكن للمستهلك رفض تلك المناوبة باتباع هذه التعليمات.

## الخطوة رقم 1 - البحث عن المناوبة المراد رفضها

يبدأ عرض صفحة كشف الحضور من فترة الدفع الحالية. إذا كنت بحاجة إلى عرض فترة مختلفة، يمكنك العثور على كشف الحضور الذي تريده باتباع التعليمات أدناه:

 1. انقر فوق التاريخين في مربع Pay Period (فترة الدفع) لعرض التقويم والعثور على الفترة التي تريدها.

| Hello      | , Anne Smith (Consum   | Pay Pe | eriod                                            |   |
|------------|------------------------|--------|--------------------------------------------------|---|
|            |                        | <      | 05/14/2023 - 05/27/2023                          | > |
| Timesheets |                        |        |                                                  |   |
| Pay Pe     | eriod                  |        |                                                  |   |
| <          | 05/14/2023 - 05/27/202 | 3      | > A 3 pay period(s) with incomplete timesheet(s) |   |
|            |                        |        |                                                  |   |

ملاحظة: تخبرك "وسيلة الإيضاح" في أسفل

المربع بما يعنيه كل تاريخ ملون.

عند عرض التقويم، حدد تاريخ فترة الدفع التي تبحث عنها.

| Pay Pe    | riod S   | tart D        | ate      |          |           |    |          |                      |                    |                |      |    |    |     |
|-----------|----------|---------------|----------|----------|-----------|----|----------|----------------------|--------------------|----------------|------|----|----|-----|
| 05/14     | 4/2023   |               |          |          |           |    |          |                      |                    |                |      |    |    |     |
|           |          |               | May      | 2023     |           |    |          |                      |                    | Jun            | 2023 |    |    | >   |
| s         | м        | т             | w        | т        | F         | 5  |          | s                    | м                  | т              | w    | т  | F  | s   |
|           | 1        | 2             | 3        | 4        | 5         | 6  |          |                      |                    |                |      | 1  | 2  | 3   |
|           |          |               |          |          |           |    |          | 4                    | 5                  | 6              | 7    | 8  | 9  | 10  |
| 14        | 15       | 16            | 17       | 18       | 19        | 20 |          | 11                   | 12                 | 13             | 14   | 15 | 16 | 17  |
| 21        | 22       | 23            | 24       | 25       | 26        | 27 |          | 18                   | 19                 | 20             | 21   | 22 | 23 | 24  |
| <u>28</u> | 29       | 30            | 31       |          |           |    |          |                      |                    |                |      |    |    |     |
| .egend    | In<br>To | comple<br>day | te Time: | sheet St | tart Date | 1  | Se<br>Se | lected p<br>lected p | ay peri<br>ay peri | od start<br>od | date |    | D  | one |

انقر فوق الزر Done (تم) في أسفل التقويم.
 لاستخدام طريقة أسرع، انقر فوق السهم الأيمن أو الأيسر للتنقل بين فترات الدفع.
 لاحظ أن ذلك يقتصر على فترتي دفع.
 انقر فوق أيقونة Edit أن التعديل) أسفل عمود Action (الإجراء).
 انقر فوق أيقونة Edit أن التعديل) أسفل عمود Maction (الإجراء).
 يمكنك بعد ذلك عرض الأيام داخل فترة الدفع المحددة.
 إذا كنت بحاجة إلى مساعدة مفصلة، يمكنك زيارة TempusUnlimited.org/EVV-support.

2

3

ابحث عن المناوبة التي تريد رفضها، ثم انقر فوق الزر Deny (رفض).

| nesheet         | t for John   | Brown (P   | CA# 150 | 512)                                                |       | Consumer (ID)<br>Anne Smith (11K043) | Consur<br>mass_h | mer Enrollment<br>nealth - ffs | Timesheet ID<br>11486029 |           |
|-----------------|--------------|------------|---------|-----------------------------------------------------|-------|--------------------------------------|------------------|--------------------------------|--------------------------|-----------|
| ay Period:      | 06/04/2023 - | 06/17/2023 |         |                                                     |       |                                      |                  | (                              | Approve All Shifts       | Add Shift |
| Date            | Start Time   | End Time   | РТО     | Location                                            | Serv  | Approve Deny                         |                  | ed Time                        | Shift Status             | Action    |
| Sun, 06/04/2023 |              |            |         |                                                     |       |                                      |                  |                                |                          |           |
| Mon, 06/05/202  | 3            |            |         |                                                     |       |                                      |                  |                                |                          |           |
| Tue, 06/06/2023 | 11:00 AM     | 11:59 PM   |         | Start:<br>Community<br>End: Community               | regul | Approve Deny                         |                  |                                | Approve Deny             |           |
| Wed, 06/07/202  | 3 11:36 AM   | 02:51 PM   |         | <b>Start:</b><br>Community<br><b>End:</b> Community | regul |                                      |                  |                                | Approve Deny             |           |
| Thu, 06/08/2023 |              |            |         |                                                     |       |                                      |                  |                                |                          |           |
| Fri, 06/09/2023 | 12:00 PM     | 05:00 PM   | 💼 РТО   |                                                     | regul | Approved Deny                        |                  |                                | Approved Deny            |           |
| Sat, 06/10/2023 | 04:00 PM     | 11:59 PM   |         | Start: Home<br>End: Home                            |       | Approved Depv                        |                  |                                | Approved Deny            |           |
| Sun, 06/11/2023 |              |            |         |                                                     |       | Approtod Delly                       |                  |                                |                          |           |
| Mon, 06/12/202  | 3            |            |         |                                                     |       |                                      |                  |                                |                          |           |
| Tue, 06/13/2023 |              |            |         |                                                     |       |                                      |                  | 1                              |                          |           |
| Ned, 06/14/2023 | 3            |            |         |                                                     |       |                                      |                  |                                |                          |           |

## الخطوة رقم 3 - تحديد السبب

ستظهر القائمة المنبثقة Deny Shift (رفض مناوبة). في النافذة المنبثقة Deny Shift (رفض مناوبة)، في النافذة المنبثقة reason for the denial (سبب الرفض)، ثم اكتب ملاحظة. ثم اكتب ملاحظة. ملاحظة: سيكون تعليقك مرئيًا لدى PCA والوسيط المالي (FI) Tempus.

| ay Period:      | 06/04/2023 | Deny Shift                     |        | ×            | Add Shift |
|-----------------|------------|--------------------------------|--------|--------------|-----------|
| Date            | Start Time | Reason for Denial * Required   |        |              | Action    |
| Sun, 06/04/2023 |            | This visit was logged in error |        | •            |           |
| Mon, 06/05/2023 |            |                                |        |              |           |
| Tue, 06/06/2023 | 11:00 AM   | Notes *Required                |        |              |           |
| Wed, 06/07/2023 | 11:36 AM   | limit to 500 characters        |        |              |           |
| Thu, 06/08/2023 |            | Linne to 500 characters.       |        |              |           |
| Fri, 06/09/2023 | 12:00 PM   |                                | Cancel | nfirm Denial |           |
| Sat, 06/10/2023 | 04:00 PM   |                                |        |              |           |
| Sun, 06/11/2023 |            |                                |        |              |           |
| Mon, 06/12/2023 |            |                                |        |              |           |
|                 |            |                                |        |              |           |

انقر فوق الزر Confirm Denial (تأكيد الرفض). تم رفض المناوبة الآن.

الخطوة رقم 4 - تأكيد الرفض

4

| nesheet          | for Joh    | n Brown (PCA# 150512 )         | Consumer (ID) Anne Smith (11K043) | Consumer Enrollment<br>mass_health - ffs | Timesheet ID<br>11486029 |           |
|------------------|------------|--------------------------------|-----------------------------------|------------------------------------------|--------------------------|-----------|
| ay Period:       | 06/04/20   | Deny Shift                     |                                   |                                          | ×                        | Add Shift |
| Date             | Start Time | Reason for Denial *Required    |                                   |                                          |                          | Action    |
| 5un, 06/04/2023  |            | This visit was logged in error |                                   |                                          | •                        |           |
| vlon, 06/05/2023 |            |                                |                                   |                                          |                          |           |
| Tue, 06/06/2023  | 11:00 AM   | Notes *Required                |                                   |                                          | ]                        |           |
| Wed, 06/07/2023  | 11:36 AM   | Limit to 500 characters.       |                                   |                                          | 6                        |           |
| Thu, 06/08/2023  |            |                                |                                   |                                          |                          |           |
| Fri, 06/09/2023  | 12:00 PM   |                                |                                   | Cancel Confirm                           | Denial                   |           |
| at, 06/10/2023   | 04:00 PM   | Eno: nome                      |                                   |                                          |                          |           |
| Sun, 06/11/2023  |            |                                |                                   |                                          |                          |           |
| Mon, 06/12/2023  |            |                                |                                   |                                          |                          |           |
| Tue, 06/13/2023  |            |                                |                                   |                                          |                          |           |
| Wed, 06/14/2023  |            |                                |                                   |                                          |                          |           |

يمكنك رفض المناوبات من بوابة EVV Portal الإلكترونية.